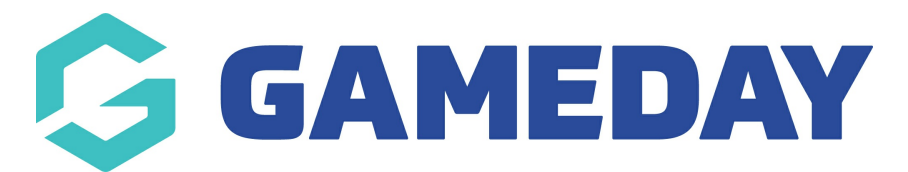

# How do I add my organisation contact details to my Registration Form footer?

Last Modified on 05/12/2023 4:56 pm AEDT

GameDay Passport allows administrators to configure certain contact details to feed through to all registration forms, appearing in the footer section as below:

|  | How many people are you registering? | ?                 |  |
|--|--------------------------------------|-------------------|--|
|  | Adults                               |                   |  |
|  | 1                                    |                   |  |
|  | Children                             |                   |  |
|  | 0 •                                  |                   |  |
|  | Continue                             |                   |  |
|  | GameDay Passport Training            | Payment Providers |  |
|  |                                      | Now ProvProl      |  |
|  | hello@mygameday.app                  |                   |  |
|  | *61400100200                         | Braintree         |  |
|  | f y D 0                              |                   |  |
|  |                                      |                   |  |

These fields are fed directly from the settings you apply in your Passport database. All footer fields can be found by clicking the **EDIT** button next to the Details section on your organisation dashboard:

| GAMEDAY G                                | ک Search ۲۲                                                         |                                                           | 🍿 🤀 🏟 🤋 🌲 🌣 🖪                                              |
|------------------------------------------|---------------------------------------------------------------------|-----------------------------------------------------------|------------------------------------------------------------|
| GameDay Passport Training<br>Association | GameDay Passport Training                                           |                                                           |                                                            |
| Dashboard                                | Details Edit                                                        | Contacts Edit                                             |                                                            |
| Members •                                | 12 Stack Lane                                                       | President (Primary Contact)                               | Vice President                                             |
| Competitions •                           | VIC, AUSTRALIA, 3000<br>+61400100200 (Phone)<br>hello@mygameday.app | Margaret Bell<br>0400100200<br><u>hello@mygameday.app</u> | Barry Driscoll<br>0400100201<br><u>hello@mygameday.app</u> |
| Clubs                                    | Add/Edit Logo                                                       | Treasurer                                                 | Secretary                                                  |
| Teams                                    |                                                                     | Melissa Boyle<br>0400100202                               | Barrett Ferguson<br>0400100203                             |
| Communications                           |                                                                     | nellowmygameday.app                                       | <u>neilo@mygameday.app</u>                                 |
| Registrations •                          |                                                                     | Show more Y                                               |                                                            |
| Programs •                               |                                                                     |                                                           |                                                            |
| Reports                                  | Stats Configure                                                     |                                                           |                                                            |
| GameDay View 🔹                           | Members                                                             | Players by Gender                                         | Players by Gender                                          |
|                                          | 1.0                                                                 | 1.                                                        | 0                                                          |
|                                          | 0.8                                                                 | 0.                                                        | 8                                                          |
| ABB VI P<br>Members Teams Clubs Comps    | 0.6                                                                 | ٥.                                                        | 6                                                          |

The fields that will display on your registration form footer are:

## **Organisation Phone**

| G GA       | MEDAY 🧔 Q Search     | # 🖗 🖗 🕐 🌲 🗱 RS             |
|------------|----------------------|----------------------------|
|            |                      |                            |
|            | State*               | VIC                        |
|            | Country*             | AUSTRALIA                  |
| [          | Organisation Phone   | +61400100200               |
|            | Organisation Fax     |                            |
|            | Organisation Email   | hello@mygameday.app        |
| <u>288</u> | Website address      | https:// www.mygameday.app |
| 12<br>.f.  | Incorporation Number |                            |
| P          | Business Number      |                            |

|   | How many people are you registering?<br>Adults<br>1  Children Continue                   |                   |
|---|------------------------------------------------------------------------------------------|-------------------|
| G | GameDay Passport Training  www.mygameday.app  hello@mygameday.app  +61400100200  f 💓 💽 © | Payment Providers |

## **Organisation Email**

| G GA        | MEDAY 🧔 Q Search     | til 🖓 🟟 🎯 🤹 🗱              |
|-------------|----------------------|----------------------------|
|             |                      |                            |
| =           | State*               | VIC                        |
|             | Country*             | AUSTRALIA                  |
|             | Organisation Phone   | +61400100200               |
|             | Organisation Fax     |                            |
|             | Organisation Email   | hello@mygameday.app        |
| <u>88</u> 8 | Website address      | https:// www.mygameday.app |
| 12<br>ff:   | Incorporation Number |                            |
| Ŷ           | Business Number      |                            |

|   | How many people are you registering?<br>Adults<br>1                                                                                                    |                   |
|---|----------------------------------------------------------------------------------------------------|-------------------|
| G | GameDay Passport Training          www.mygameday.app         Image: hello@mygameday.app         hello@mygameday.app         + 61400100200         f       Image: Colored State         f       Image: Colored State | Payment Providers |

#### Website Address

| G GA        | MEDAY 🧔 Q Search     | #‡ 🖓 🖨 🕲 🌲 🎝 🚯             |
|-------------|----------------------|----------------------------|
|             |                      |                            |
| =           | State*               | VIC                        |
|             | Country*             | AUSTRALIA                  |
|             | Organisation Phone   | +61400100200               |
|             | Organisation Fax     |                            |
|             | Organisation Email   | hello@mygameday.app        |
| <u>8</u> 28 | Website address      | https:// www.mygameday.app |
| 22<br>.f.   | Incorporation Number |                            |
| Ŷ           | Business Number      |                            |

|   | How many people are you registering?<br>Adults<br>1  Children<br>Continue                                                                           |                   |
|---|----------------------------------------------------------------------------------------------------|-------------------|
| G | GameDay Passport Training             www.mygameday.app             hello@mygameday.app             +640000200             f          //         // | Payment Providers |

### **Social Media Links**

| <b>G</b> G/ | AMEDAY 💪                   | Q Search          | ti‡                 | 🆓 🤀 🖨 🤉 🌢                                                | \$ | RS |  |  |
|-------------|----------------------------|-------------------|---------------------|----------------------------------------------------------|----|----|--|--|
| Time Zone   |                            |                   | Australia/Melbourne |                                                          |    |    |  |  |
|             | Opt Out Of National RegoFo | orm Notifications |                     |                                                          |    |    |  |  |
|             | Social Media Links         |                   | Facebook            |                                                          |    |    |  |  |
|             |                            |                   | https://            | https://www.facebook.com/GameDayStack/                   |    |    |  |  |
|             |                            |                   | Twitter             |                                                          |    |    |  |  |
|             |                            |                   | https://            | https://twitter.com/gamedaystack                         |    |    |  |  |
|             |                            |                   | Youtube             |                                                          |    |    |  |  |
|             |                            |                   | https://            | https://www.youtube.com/channel/UCg7TkeBTQy9328U0YtcGwoA |    |    |  |  |
|             |                            |                   | Instagram           |                                                          |    |    |  |  |
| පුපුස       |                            |                   | https://            | https://www.instagram.com/gamedaystack/?hl=en            |    |    |  |  |
| 12          |                            |                   |                     |                                                          |    |    |  |  |
| £.          | Update Information         |                   |                     |                                                          |    |    |  |  |
| Ŷ           |                            |                   |                     |                                                          |    |    |  |  |

|   | How many people are you registering?<br>Adults<br>1 •<br>Children<br>0 •   |                   |
|---|----------------------------------------------------------------------------|-------------------|
|   | Continue                                                                   |                   |
| G | GameDay Passport Training  www.mygameday.app  hello@mygameday.app  f J D C | Payment Providers |

Your **Organisation Logo** will also feed through to your form footer when updated on your organisation dashboard:

| Ģg  | AMEDAY 💪        | Q Search                                                            | <del>ti</del> ‡                                              |                                                            | 🏟 🎯 🕐 🌲 🌣 💦                                               |
|-----|-----------------|---------------------------------------------------------------------|--------------------------------------------------------------|------------------------------------------------------------|-----------------------------------------------------------|
| =   | GameDay Pass    | port Training                                                       |                                                              |                                                            |                                                           |
|     |                 | Details Edit                                                        | Contacts Edit                                                |                                                            |                                                           |
|     |                 | 12 Stack Lane<br>Melbourne                                          | <b>President</b> (Primary<br>Contact)                        | Vice President                                             | Treasurer                                                 |
|     | Add/Edit Logo   | VIC, AUSTRALIA, 3000<br>+61400100200 (Phone)<br>hello@mygameday.app | Margaret Bell<br>0400100200<br><u>hello@mygameday.app</u>    | Barry Driscoll<br>0400100201<br><u>hello@mygameday.app</u> | rienssa Boyre<br>0400100202<br><u>hello@mygameday.app</u> |
|     |                 |                                                                     | Secretary                                                    |                                                            |                                                           |
|     |                 |                                                                     | Barrett Ferguson<br>0400100203<br><u>hello@mygameday.app</u> |                                                            |                                                           |
|     |                 |                                                                     | Show more 🗡                                                  |                                                            |                                                           |
| 888 |                 |                                                                     |                                                              |                                                            |                                                           |
| 22  |                 |                                                                     |                                                              |                                                            |                                                           |
| £.  | Stats Configure |                                                                     |                                                              |                                                            |                                                           |
| Ŷ   | Members         |                                                                     | Players by Gender                                            | Players by G                                               | ender                                                     |

|   | How many people are you registering?<br>Adults<br>1 •<br>Children<br>0 •<br>Continue |                   |
|---|--------------------------------------------------------------------------------------|-------------------|
| G | GameDay Passport Training<br>www.mygameday.app<br>hello@mygameday.app<br>f Y D O     | Payment Providers |